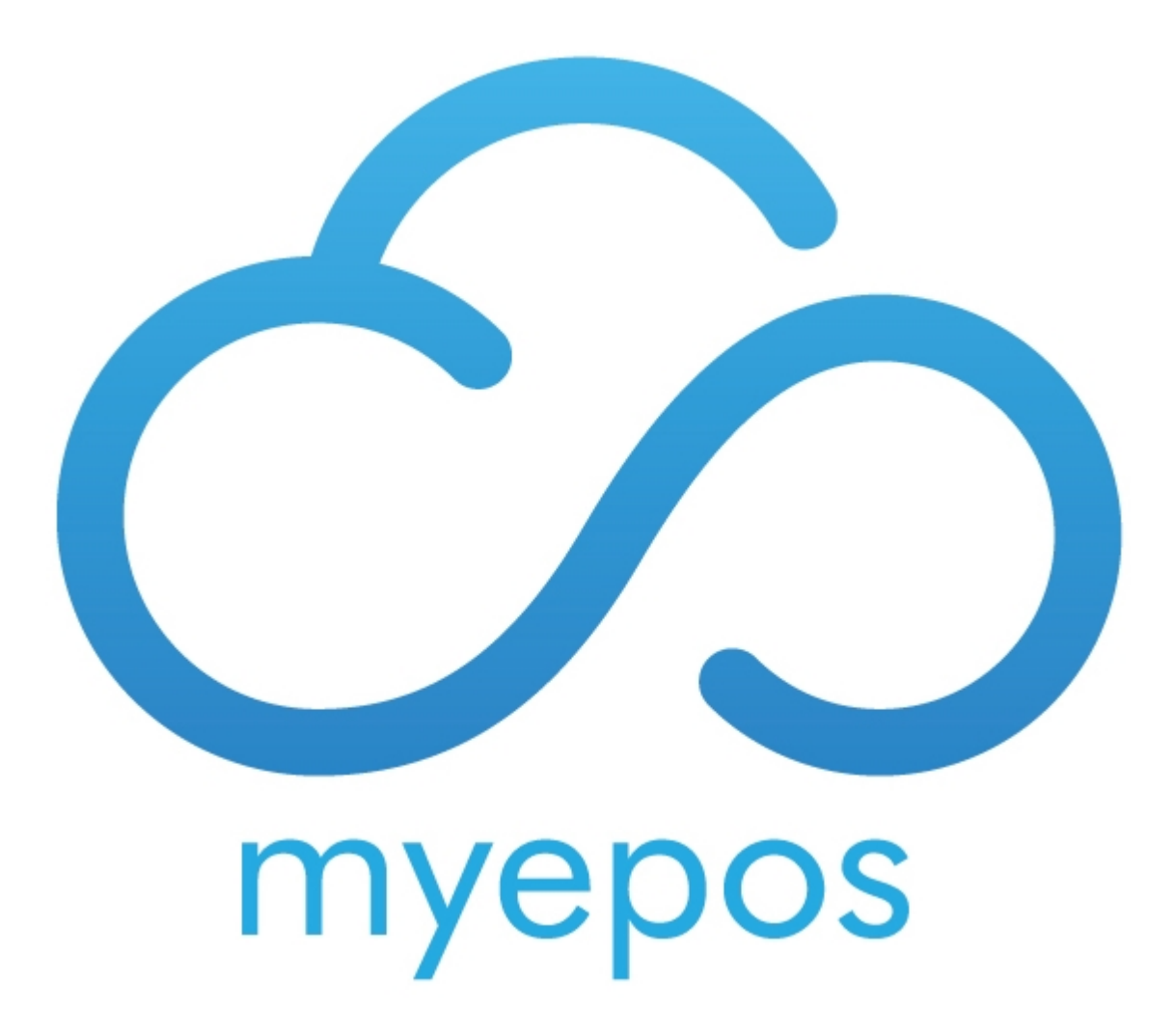

Copyright © <Dates> by <Authors>. All Rights Reserved.

# **Table of contents**

| Google mail Setup | 3 |
|-------------------|---|
| Till Setup        | 4 |
| Use               | 5 |

### **Google mail Setup**

We recommend using email to send email receipts.

Firstly create a google account. Sign in on google and choose manage your google account.

|     | ⊘ װ 🕛                                         |
|-----|-----------------------------------------------|
|     |                                               |
|     | Lexi Manoochehri<br>leximanoochehri@gmail.com |
|     | Manage your Google Account                    |
| H   | Hayley Muckle Signed out hayley@e-epos.com ✓  |
| °0+ | Add another account                           |
|     | Sign out                                      |
|     | Privacy Policy • Terms of Service             |

Choose security and scroll down to less secure app access.

| Less secure app access<br>To protect your account, apps and devices that use less secure sign-in<br>technology are blocked. To keep your account secure, Google will<br>automatically turn this setting OFF if it's not being used. |  |
|----------------------------------------------------------------------------------------------------|--|
| Off Turn on access (not recommended)                                                                                                    |  |

#### Turn on Access.

← Less secure app access

Some apps and devices use less secure sign-in technology, which makes your account vulnerable. You can turn off access for these apps, which we recommend, or turn it on if you want to use them despite the risks. Google will automatically turn this setting OFF if it's not being used. Learn more

Allow less secure apps: ON

# **Till Setup**

On the EPOS System.

Go to settings, choose email account from the left-hand side

| System Configu                                                                                                    | uration                                                                                             | - Email Account                                    |             |                    |        |              |
|----------------------------------------------------------------------------------------------------|----------------------------------------------------------------------------------------------------|----------------------------------------------------|-------------|--------------------|--------|--------------|
| Network Paths / Te<br>Config                                                                                                    | erminal                                                                                             |                                                    |             |                    |        | Keyboard Off |
| Theme Setting                                                                                                    | gs                                                                                                  |                                                    |             |                    |        |              |
| Company Informa                                                                                                    | ation                                                                                               | Sender Name:                                       | myEPOS      |                    |        |              |
| Service Charge Se                                                                                                    | ettings                                                                                             | Sender Email:                                      | leximanooch | ehri@gmail.com     |        |              |
| Product Enquiry F                                                                                                    | Fields                                                                                              | Reply To:                                          | leximanooch | ehri@gmail.com     |        |              |
| Head Office Upo                                                                                                    | date                                                                                                | User Name:                                         | leximanooch |                    |        |              |
| eCommerce Conn                                                                                                    | n<br>ection                                                                                         | Password:                                          | *****       | Show               |        |              |
| Fuel Prices Per I                                                                                                    | Litre<br>/ Text                                                                                     | Mail Server:                                       |             |                    |        |              |
| Hotel Interface                                                                                                    |                                                                                                    | <ul> <li>Manually Config</li> <li>GMAIL</li> </ul> | jure        | smtp.gmail.com:587 |        | Use SSL?     |
| Staff Appointme<br>Online Order Sys<br>Email<br>Account<br>POS<br>POP<br>Order<br>Printer /<br>Opt<br>Settings<br>Customer<br>Settings<br>Takk | ents<br>stem<br>mail<br>ssages<br>OS<br>tions<br>ceipt<br>tions<br>dmin<br>tions<br>t In /<br>e Out |                                                    |             |                    |        |              |
| Sender Nam                                                                                                    | FT<br>splay                                                                                         | Quick Search:                                      | ame         | ]                  | Cancel | Save         |

Sender Name: Sender Email: Reply To: Username: Password; Shop Name Gmail email address Gmail email address Gmail email address Gmail Password

### Use

| Id:         | 00008     |          |        |            | Clas         |                                 |                           |                           |              |          |          |      |
|-------------|-----------|----------|--------|------------|--------------|---------------------------------|---------------------------|---------------------------|--------------|----------|----------|------|
| Name:       | Charlie \ | Villetts |        |            | Clea         | 11                              |                           | 3                         | Orders       | Present  | •        | Viev |
| Addrose     |           | <b>.</b> |        |            |              |                                 | Netze                     |                           | Durfile      | Teben    | View     |      |
| Address     |           | Se       | ttings | Accou      | nt Utilities |                                 | Notes                     |                           | Profile      |          | Sign in  | log  |
| Address:    | 6 St Pet  | ers Wa   | k      |            |              | Invoice /<br>Payment<br>History | Print<br>Address<br>Label | Print<br>Barcode<br>Label |              |          |          |      |
|             |           |          |        |            |              | Тор                             | Add a                     | Address                   | ĺ            |          |          |      |
| Town:       | Droitwi   | ch       |        |            |              | Products                        | Address                   | List                      |              |          |          |      |
| County:     | Worcste   | ershire  |        |            |              |                                 |                           |                           | ·            |          | Pictu    | ıre  |
| Area:       | Broms     | grove    |        | - Lis      | st X         |                                 |                           |                           | LastA        | ctivity: | 27/0     | 4/20 |
| Country:    |           |          |        |            |              |                                 |                           |                           | No. of       | Coloo:   | 2110     | 1/20 |
| Post Code:  | WR98E     | U        |        | Group:     |              |                                 | -                         | List                      | NO. OF       | Sales:   |          |      |
| Mobile:     |           |          |        | Land Line: |              |                                 |                           |                           | Sales Value: |          | £1235.   |      |
| Email:      | lexi@m    | yepos.o  | om     |            |              |                                 |                           | Acco                      | unt Balanc   | e: £1    | 062.00   | Pri  |
| ע ג         | E         |          | R      | ТҮ         | U            | I                               | 0                         | Ρ                         | <            | 7        | 8        |      |
| A           | s         | D        | F      | GI         | H .          | JK                              |                           | E                         | nter         | 4        | 5        | Î,   |
|             | z         | x        | С      | <b>V</b> В | N            | M                               | /                         |                           | *            | 1        | 2        |      |
|             | &         | @        | %      | SPACE      | = :          | +                               | ,                         | -                         |              | 0        | 00       | Ì    |
| Edit Detail | s On      | 64       | PS On  | ]          | Cancel       | Save                            | Crea                      | ate A New                 | Order        | Present  | Click To |      |

When setting up a customer ensure you enter an email address:

When you complete payment on the change screen choose Email invoice

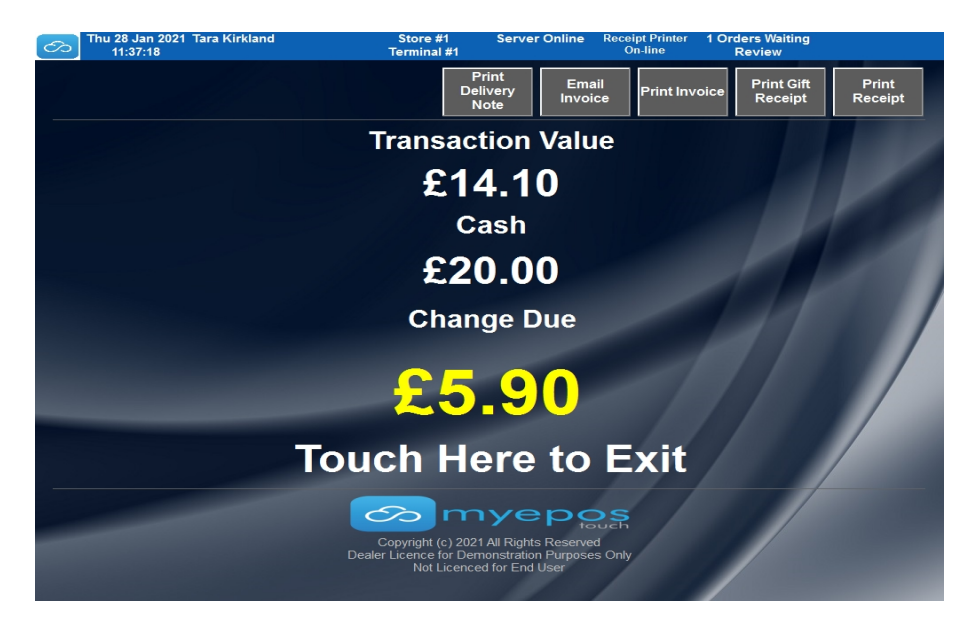

Confirm email address or manually enter one

| On                                     | On-Screen Keyboard        |   |   |   |     |   |   |   |   |   |      |   |       |   |
|----------------------------------------|---------------------------|---|---|---|-----|---|---|---|---|---|------|---|-------|---|
| lexi@myepos.com                        |                           |   |   |   |     |   |   |   |   |   |      |   | CLEAR |   |
| Q                                      | Q W E R T Y U I O P - 7 8 |   |   |   |     |   |   |   |   | 9 |      |   |       |   |
|                                        | Α                         | S | D | F | G   | Н | J | K | L | E | nter | 4 | 5     | 6 |
|                                        |                           | Ζ | X | С | V   | В | N | М | 1 |   | *    | 1 | 2     | 3 |
|                                        | ••                        |   | @ | % | SPA |   | : | + | , |   | _    | 0 | 00    | • |
|                                        | <                         | > | ; | = | ?   |   | ( | ) | [ | 1 | £    | # | !     | ^ |
| Clear Field & CAPS On Shift Off Cancel |                           |   |   |   |     |   |   |   |   |   | ок   |   |       |   |

Press OK and the invoice will be sent by email.